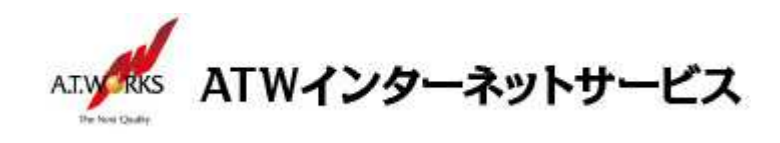

# ATW インターネットサービス アカウント設定手順書

# Android OS8.0 アプリ「Aqua Mail」編

目次

| 新規アカウント | 作成 | 2 |
|---------|----|---|

#### お客様情報

#### ■お客様情報

| 会社名  |  |
|------|--|
| ドメイン |  |

【サーバー設定情報】

| 送信メールサーバー: |  |
|------------|--|
| 受信メールサーバー: |  |

## お問い合わせ

株式会社エーティーワークス ATW インターネットサービス

URL : https://www.atw.jp/contact/

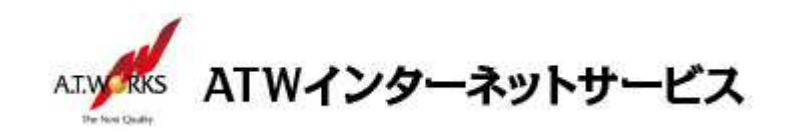

## 新規アカウント作成

### ATW インターネットサービスサーバーに接続するための、新規アカウントを追加します。

1. Play ストアからアプリをインストールします。

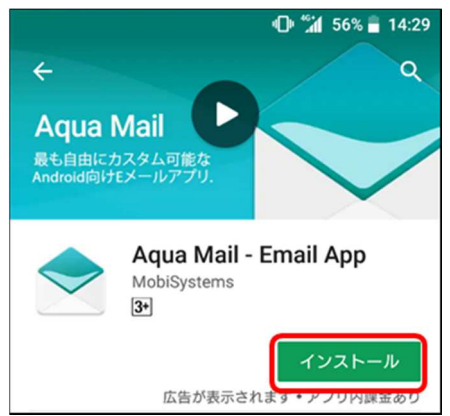

2. アプリを起動します。

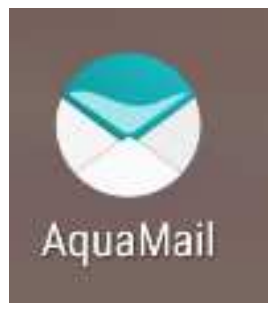

3. 「アカウントの追加」をタップします。

| AquaMail    | : |
|-------------|---|
|             |   |
|             |   |
|             |   |
| マカウントの追加    |   |
|             |   |
| ハックアッフからの復元 |   |
|             |   |
|             |   |
|             |   |

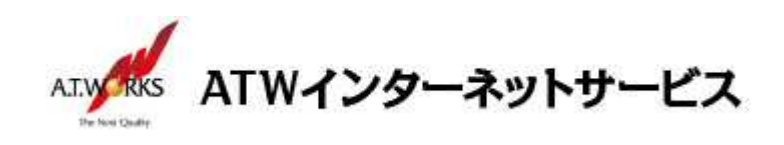

4. 「インターネットメール」をタップし、「次へ」をタップします。

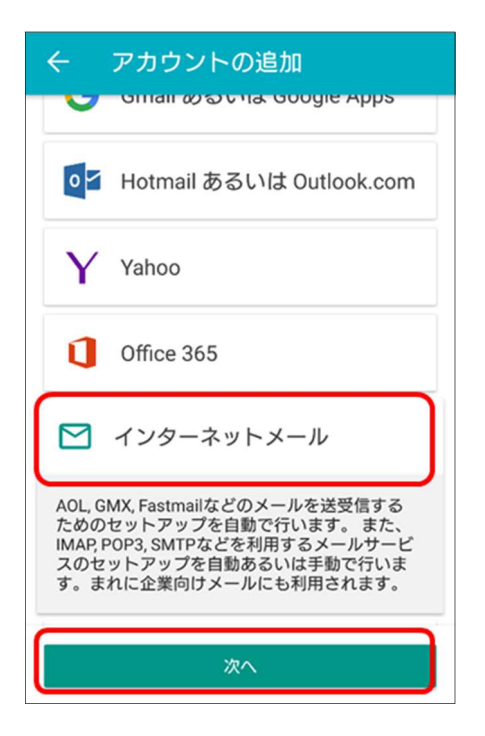

5. メールアドレスとパスワードを入力し、「手動」をタップします。

| ← 新しいアカウント                   |  |  |
|------------------------------|--|--|
| メールアドレス<br>sample@example.jp |  |  |
| パスワード                        |  |  |
| □ パスワードを表示                   |  |  |
|                              |  |  |
|                              |  |  |
|                              |  |  |
| 手動 次へ                        |  |  |

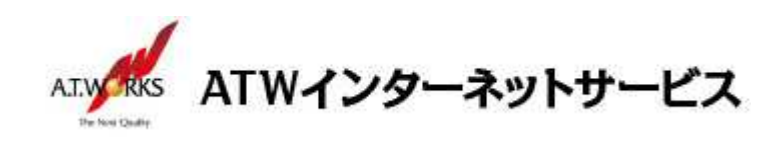

6. 以下の通り情報を入力します。

| ← 受信サーバー                                                                                                    |                                                                                                    |
|----------------------------------------------------------------------------------------------------|----------------------------------------------------------------------------------------------------|
| サーバータイプ       POP3       ・         サーバー名       ・       ・         セキュリティタイプ       サーバーボート       SSL (全て受・)       995         認証       自動的に選択       ・         ログイン       sample@example.jp       ・         パスワード       ・       ・         ロパスワードを表示       ・       ・ | <ul> <li>■入力内容</li> <li>サーバータイプ : POP3</li> <li>サーバー名:エーティーワークス指定の受信サーバーの情報<br/>(サーバー設定情報参照)</li> <li>セキュリティタイプ : SSL(全て受け入れる)</li> <li>サーバーポート : 995</li> <li>認証 : 自動的に選択</li> <li>入力したら「次へ」をタップします。</li> </ul> |
| 戻る 次へ                                                                                                    |                                                                                                    |

7. 以下の通り情報を入力します。

| ← 送信サーバー                                                                                                    |                                                                                                    |
|----------------------------------------------------------------------------------------------------|----------------------------------------------------------------------------------------------------|
| <ul> <li>□ 送信サーバーなし</li> <li>SMTPサーバー</li> <li>セキュリティタイプ サーバーボート</li> <li>SSL (全て受. ▼ 465</li> <li>認証</li> <li>自動的に選択 ▼</li> <li>ログイン</li> </ul> | <ul> <li>■入力内容</li> <li>SMTP サーバー: エーティーワークス指定の受信サーバーの情報<br/>(サーバー設定情報参照)</li> <li>セキュリティタイプ: SSL(全て受け入れる)</li> <li>サーバーポート: 465</li> <li>認証:自動的に選択</li> </ul> |
| sample@example.jp                                                                                                    | 入力したら「次へ」をタップします。                                                                                                    |
| パスワード<br>                                                                                                    |                                                                                                    |
| 戻る 次へ                                                                                                    |                                                                                                    |

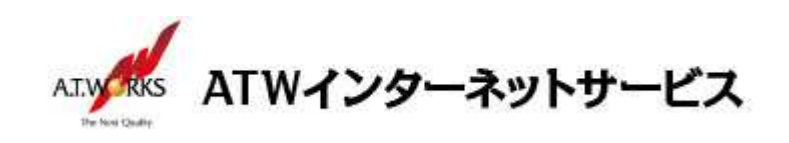

8. 任意の名前を入力し、保存をタップします。
 ※名前はメールの差出人として通知されます。

| ← ほぼ完了                                                        |
|---------------------------------------------------------------|
| 名前                                                            |
| 保存するアカウント名<br>sample@example.jp                               |
| 他のアカウントを追加するには、アカウントリスト<br>から[メニュー]→[アカウントを追加]をタップ<br>して下さい。  |
| アカウントごとに特別な設定やフォルダー設定も可<br>能です。アカウントリストのアカウント名を長押し<br>してください。 |
|                                                               |
|                                                               |
| 戻る 保存                                                         |

## 以上で新規メールアカウント追加作業が完了です。

以上でメール設定作業は完了です。

新しく作成したアカウントから、ご自分のアドレス宛にテストメールを送っていただき、動作確認を行ってください。 正常な動作が確認できない場合は、弊社サポート窓口までお問合せ下さい。

以上